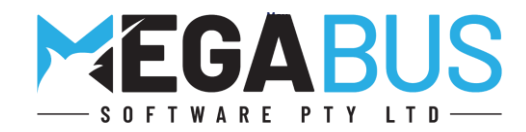

# Megabus Customer Update

Tips, New Features and Troubleshooting on all the key areas in Marlin® GTX and Marlin HR®

Please find below some useful tips for your business. The team at Megabus is here to help <u>you</u>. Please contact me on the number above if you have any concerns or need assistance with your business systems. We will be sending out regular updates so you can make informed decisions on the key areas in your business.

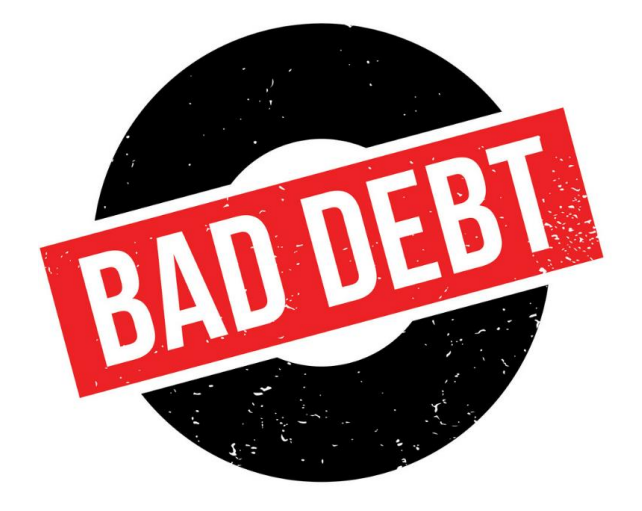

#### **DOUBTFUL DEBTS**

**Doubtful debts** - having a probability of the debt becoming uncollectible in the future **Bad Debts** – clearly identified as uncollectable in the present or future time

Leading up to the end of financial year, you may need to review your outstanding customer balances to determine if you have doubtful or bad debts. There are also some tips for maintaining your customer accounts e.g., putting a customer on hold, setting up credit limits, recording conversations and next actions.

**BAD DEBTS** 

- 1. Advice from the ATO
- 2. Writing off a Bad Debt (Journal Entry)
- 3. Account Status and Credit Limits
- 4. Customer notes to record debt collection activity

#### End of financial year reminders:

- End of financial year preparation tasks
- End of year backup
- Contacting Megabus
- End of financial year checklists
- Report Keeper

### 1. Advice from the Australian Tax Office

"You need to determine that the debt is bad at the time you propose to write it off.

The debt must not be merely doubtful. There must be a debt owing to you and it is genuinely bad. This means it must be an amount that you have determined is unlikely to be recovered through any reasonable and commercial attempts.

Depending on your circumstances, this does not always mean you need to have commenced formal proceedings to recover the debt (see example below).

There are many ways to demonstrate an amount is no longer recoverable, and what constitutes a reasonable attempt will depend on the circumstances. For example, you may provide evidence of communications seeking to obtain payment of the debt, including reminder notices issued and attempts to contact the debtor by phone/mail"

https://www.ato.gov.au/Business/Income-and-deductions-for-business/Deductions/Deductions-for-unrecoverable-income-(bad-debts)/

### 2. Writing off a bad debt

After discussion with your accountant, it may be necessary to write-off the outstanding debt.

As GST is paid on invoices raised, whether they have been paid or are still outstanding, you are entitled to receive a refund/credit for the GST already paid on the invoice that is now classified as a 'bad debt'.

You will need to journal the debt from the customer account to the Bad Debts account and GST Collected Adjustments account as follows:

- Select Main | Data Entry | Journals.
- Enter the appropriate Date, GL Period and Salesperson.
- Enter a meaningful Narration such as 'Bad Debt w/off ABC Pty Ltd Inv 12345'
- Select your GST Collected Adjustments account and Debit the GST amount from the invoice
- Select your Bad Debts account and debit the remainder of the invoice amount
- Select your Debtors Control account
- A popup window will ask you to select the Customer code and reduce the debt in the correct ageing period (remember to press minus '-' to credit the amount)

| Line Details | s 🛛 🐥 🕶 🔀 🛛 🗖                  | 2             |        |        |           |
|--------------|--------------------------------|---------------|--------|--------|-----------|
| Account      | Name                           | Subledger     | Debit  | Credit | Narration |
| P            | GST - TAX COLLECTED ADJUSTMENT |               | 90.82  |        | Narration |
| P            | BAD DEBTS                      |               | 908.18 |        | Narration |
| P            | DEBTORS CONTROL ACCOUNT        | $\mathcal{P}$ | Ĩ      | 999.00 | Narration |
| ACCOUNT 🔊    | 1                              |               | 0.00   | 0.00   | Narration |

- Finalise the Journal.
- Answer YES when prompted "Should this transaction appear on the BAS?".
- After finalising this journal you will need to perform a ZERO Receipt to clear the relevant transactions from the Customer's account.

#### 3. Account Status and Credit Limits

Select Main | Customers | Manage Customers, select your customer and then you can enter a credit limit, or you can change their account status to be on hold while you sort out outstanding invoice payments.

| Account Status   |                     | Credit Limits    |         |  |
|------------------|---------------------|------------------|---------|--|
| General          |                     | General          |         |  |
|                  |                     |                  |         |  |
| Active           | $\checkmark$        | Active 🗹         |         |  |
| Account Status * | Open 🗸              | Account Status * | Open ~  |  |
| Credit Limit     | Open<br>Credit Hold | Credit Limit     | 1500.00 |  |
| Date Joined      | Closed 3            |                  |         |  |

### 4. Customer Notes

• Select Main | Customers | Manage Customers, select your customer and then click on the Notes Tab.

| Notes | Attachments (0) | Audit Log | Maintainers |
|-------|-----------------|-----------|-------------|
|       |                 |           |             |

- Against each customer you can record notes electronically. For example, if you print a customer aged balance report and you are chasing monies owed to you, do not write down comments and follow up notes on the report, simply add them as notes to their accounts.
- Click on the + to add a note, type in the comments and then click on the save icon.

| Notes 🕂        | Notes 🕂 🖶 🗙        |                                                                                                    |  |  |  |
|----------------|--------------------|----------------------------------------------------------------------------------------------------|--|--|--|
| Date           | Time               | Note                                                                                                    |  |  |  |
| 09/04/2019     | 02:46:58p          | Spoke to Joe, payment not received account will be placed on hold if payment is not received by the end of this week |  |  |  |
|                | 5                  |                                                                                                    |  |  |  |
|                |                    |                                                                                                    |  |  |  |
|                |                    |                                                                                                    |  |  |  |
|                |                    |                                                                                                    |  |  |  |
|                |                    |                                                                                                    |  |  |  |
|                |                    |                                                                                                    |  |  |  |
| Spoke to Sue a | nd navment will b  | e made overnight                                                                                                    |  |  |  |
| Spoke to Sue a | ind payment will b | e made overnight                                                                                                    |  |  |  |

### EOFY preparation tasks

Please refer to update #14 for a list of the preparation tasks to review your Customers, Suppliers, Bank and Stock.

#### End of financial year preparation tasks

Please find below a list of areas in your system that you can review and follow up if required:

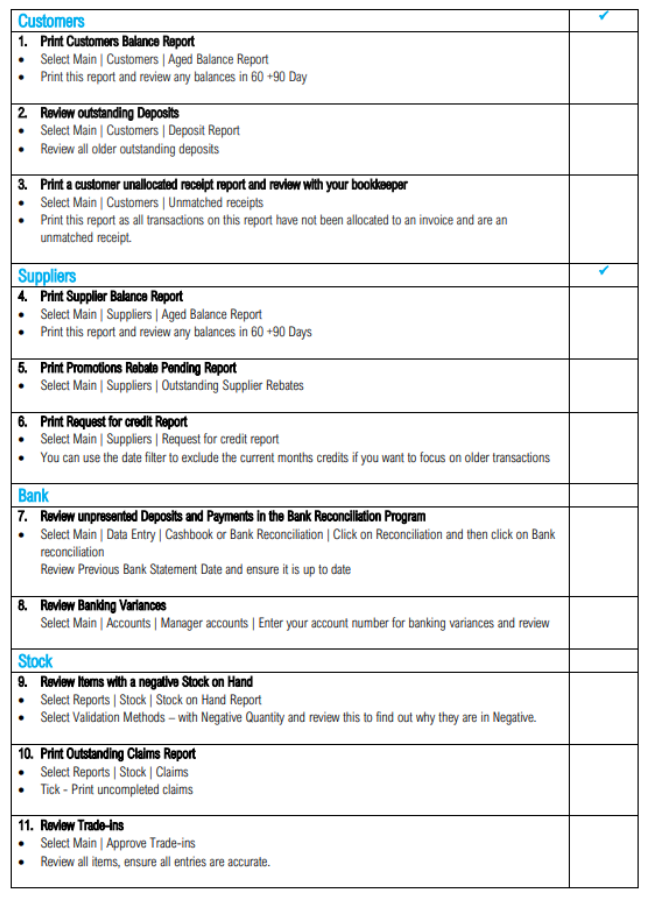

## EOFY backup \*

You will need to purchase a USB backup key for your valuable End of Year backups (Stationers, Supermarkets, IT shops etc.)

We also recommend our Shieldcare services for remote backup and protection.

In times like this the last thing we want to see is you unnecessarily stressing about a virus, malware, crypto locker or loss of data.

It is an important time to review all the insurances in your business and our on-line backup option is a unique offering to help you get up and running as quickly as possible in a disaster scenario.

- Secure and Encrypted The data can only be accessed by Megabus authorised staff at your request.
- 100% Automated Megabus will set up your nominated PCs, you just need to do your End of Day as normal and then forget it. Your files will sync silently in the background, without you having to do anything!
- Simple & Easy to Use Worry free, no configuration or monitoring required by you. Computer backup made simple!
- What data is sent to the cloud? Marlin GTX (Day, week, monthly and yearly backup files), Marlin HR (each finalised pay run), My
  Documents, Desktop folder

Please let me know if you would like further information on this option.

\*Please note: This is not applicable if you have a hosted solution

### **Contacting Megabus**

For us to help you during the busy lead up to the end of Financial year, the most efficient way to contact Megabus is to click on **Help** | **Log a support call** and follow the prompts. This ensures your company name is recorded against the call. Please enter as much information as possible to ensure we understand your issue.

Please note: If you are prompted for a Username/Password and don't know what they are, please email **support@megabus.com.au** with a subject line of "Cannot log a Support Call online"

|                                                                                                    | Your Name *                                                                                          | David                                                                                                    |  |  |
|----------------------------------------------------------------------------------------------------|----------------------------------------------------------------------------------------------------|----------------------------------------------------------------------------------------------------|--|--|
| Marlin inform - Answers, Guides, Course, News Log a Support Call Download TeamViewer License Activation About Marlin GTX                                                    | Please summarise<br>your request for help *<br>Please provide any<br>further details to help<br>us * | B       I       U       IIII       OO       IIIIIIIIIIIIIIIIIIIIIIIIIIIIIIIIIIII                                                                           |  |  |
|                                                                                                    | Please select your<br>product •<br>Please indicate the<br>nature of this ticket •                    | Browse<br>Marlin GTX/TX<br>Marlin - Error (General)                                                                                                    |  |  |
| Important:<br>Please enter a meaningful Summary<br>an appropriate person to call you an<br>Be sure to mention any significant lo<br>line to ensure appropriate prioriticati | y line and pertinent Further<br>d possibly having an answer<br>ss of functionality (eg. "Can'<br>on. | Submit Cancel Details to assist us in assessing the call priority, assigning ready when we call. t invoice" or "Can't print" or "GTX down") in the Summary |  |  |

#### **EOFY checklists**

Please download your EOY checklist from Marlin Inform. Printing it and ticking the checkboxes as you complete each step will ensure that nothing is missed, reducing problems and stress at this busy time of year.

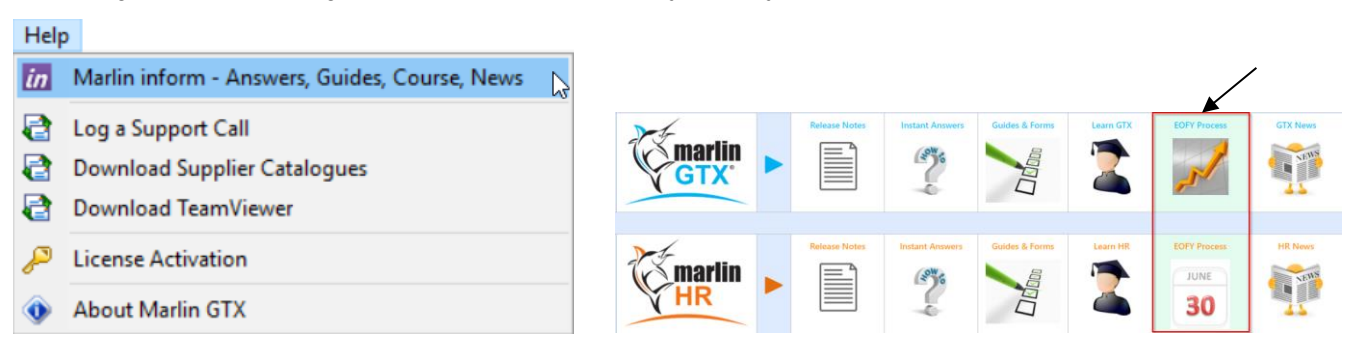

#### **Report Keeper**

The Marlin GTX report keeper is a great feature that files your reports electronically, saving you on printing costs. This is an ideal place to save your End of financial year reports.

In each of the reports there is an option to save to the Marlin GTX report keeper (Yellow and green icon).

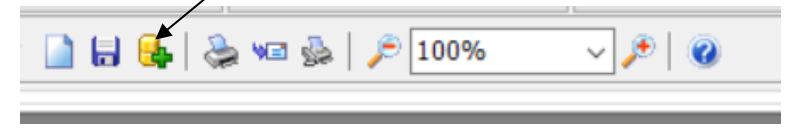

When saving reports, you can add comments relating to the report being saved.

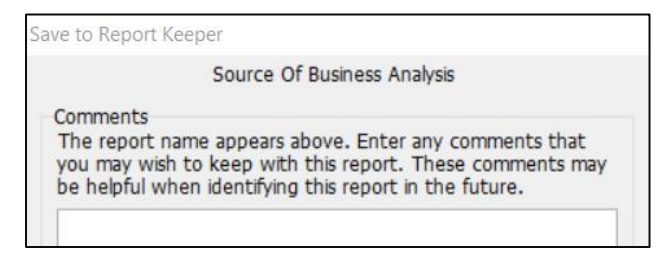

To access reports saved in the report keeper, click on Reports | Report Keeper.

| Reports | Periodic              | System | Tools | Ν |           |             |      |         |
|---------|-----------------------|--------|-------|---|-----------|-------------|------|---------|
| 🔍 Re    | 🔾 Report Keeper       |        |       |   |           |             |      |         |
| Repo    | Report Keeper   🛃   🤢 |        |       |   |           |             |      |         |
| ID      | Name                  |        |       |   | Fin. Year | Period Name | Date | Comment |

TIP: You can save End of Day Reports, Financial Reports, and Stock takes. This is a really good feature for End of Financial Year reports. It is also useful for saving reports such as the BAS (Business Activity Statement) as reports in the report keeper are available after End of Year. This feature is also available in Marlin HR.

| Update | Weekly Topics                                          |
|--------|--------------------------------------------------------|
| #1     | Payment Details and Integrated Eftpos                  |
| #2     | Monitoring outstanding customer accounts               |
| #3     | Using work orders                                      |
| #4     | Business Planner Tips                                  |
| #5     | Customers – Part 1                                     |
| #6     | Customers – Part 2                                     |
| #7     | Customers – Part 3                                     |
| #8     | Suppliers – Part 1                                     |
| #9     | Suppliers – Part 2                                     |
| #10    | Recording and entering supplier purchases and expenses |
| #11    | Investigating Transactions                             |
| #12    | Credit Notes                                           |
| #13    | Sales Statistics                                       |
| #14    | End of year preparation tasks – Part #1                |
| #15    | End of year preparation tasks – Part #2                |
| #16    | Investigating stock issues                             |